## Nastavení přístupu VPN (virtual private net) ve Win 10

Aktivovat základní menu tlačítkem "windows" na obrazovce vlevo dole

Po rozbalení nabídky zvolit "nastavení" ("ozubené kolečko")

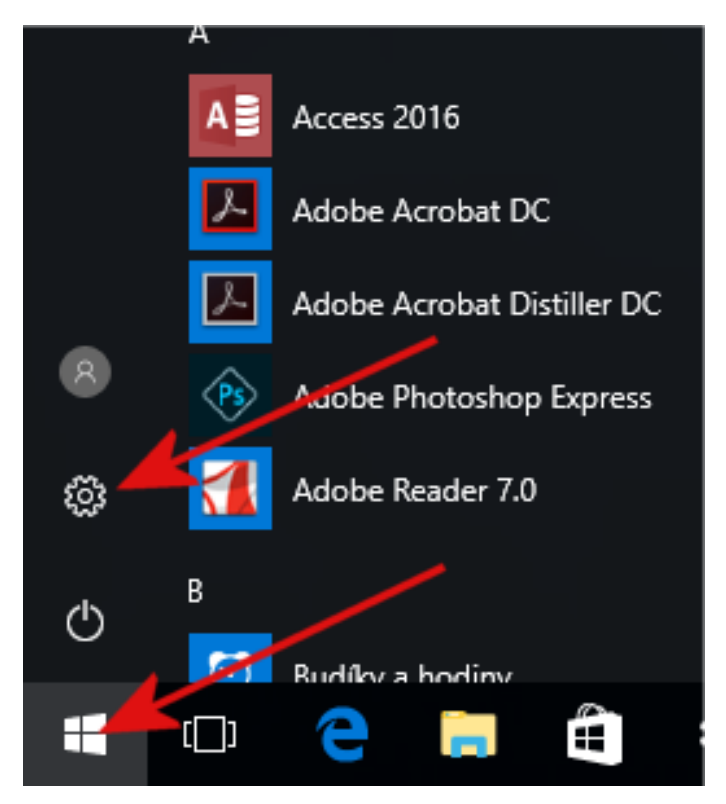

## V okně Nastavení zvolit "Síť a internet"

| Nastavení |                                                      |                                                            |                                               |                                                                         | -                                                                      | × |
|-----------|------------------------------------------------------|------------------------------------------------------------|-----------------------------------------------|-------------------------------------------------------------------------|------------------------------------------------------------------------|---|
|           |                                                      |                                                            | Nastavení Windows                             |                                                                         |                                                                        |   |
|           |                                                      | Najít na:                                                  | stavení                                       | م                                                                       |                                                                        |   |
|           | Systém<br>Zobrazení, oznámení,<br>aplikace, napájení | Zařízení<br>Bluetooth, tiskárny, myš                       | Síť a internet<br>Wi-Fi, režim v letadle, VPN | Přizpůsobení<br>Pozadí, zamykací<br>obrazovka, barvy                    | Účty<br>Vaše účty, e-mail,<br>synchronizace, práce, další<br>uživatelé |   |
|           | Čas a jazyk<br>Řeč, oblast, datum                    | Usnadnění přístupu<br>Předčítání, lupa, vysoký<br>kontrast | Soukromí<br>Poloha, kamera                    | Aktualizace a<br>zabezpečení<br>Windows Update,<br>obnovení, zálohování |                                                                        |   |

## V dalším okně zvolit "VPN"

| ← Nastavení                                                                   |                                                                                                    | - |  | × |
|-------------------------------------------------------------------------------|----------------------------------------------------------------------------------------------------|---|--|---|
| ۞ Domů                                                                        | Stav sítě                                                                                                    |   |  |   |
| Najít nastavení 🔎                                                             | □— □ — ⊕                                                                                                    |   |  |   |
| Síť a internet                                                                | Ethernet                                                                                                    |   |  |   |
| ⊕ Stav                                                                        | Jste připojení k internetu                                                                                                    |   |  |   |
| ₽ Ethernet Zobrazit dostupné sítě                                             |                                                                                                    |   |  |   |
| Telefonické připojem                                                          | efonické připojem Změnit vaše síťové nastavení                                                                                             |   |  |   |
| % VPN                                                                         | Změnit možnosti adaptéru                                                                                                    |   |  |   |
| 🕒 Využití dat                                                                 | zobrazi sicove adaptery a dinoznoje zmenic nastaveni pripojeni.                                                                            |   |  |   |
| Proxy server                                                                  | Možnosti sdílení<br>U sítí, ke kterým se připojujete, se rozhodněte, co chcete sdílet.                                                     |   |  |   |
|                                                                               | • Domácí skupina<br>Nastavte si domácí skupinu, abyste mohli sdílet obrázky, hudbu,<br>soubory a tiskárny s dalšími počítači ve vaší síti. |   |  |   |
| Řešení potíží se sítí<br>Umožňuje diagnostikovat a opravovat síťové problémy. |                                                                                                    |   |  |   |
|                                                                               | Zobrazit vaše vlastnosti sítě                                                                                                    |   |  |   |
| Brána Windows Firewall                                                        |                                                                                                    |   |  |   |
|                                                                               | Centrum síťových připojení a sdílení                                                                                                    |   |  |   |

Toto je situace, kdy není žádné připojení VPN zatím nastaveno. Zvolit "Přidat připojení VPN"

| ÷       | Nastavení             |                                                     | - | × |
|---------|-----------------------|-----------------------------------------------------|---|---|
| ١       | Domů                  | VPN                                                 |   |   |
| Nají    | ít nastavení $ ho$    | + Přidat připojení VPN                              |   |   |
| Síť a i | nternet               |                                                     |   |   |
| ₽ 9     | Stav                  | Pokročilé možnosti                                  |   |   |
| 튀 (     | Ethernet              | Povolit připojení k síti VPN v sítích s měřením dat |   |   |
| ŝ       | Telefonické připojení | Povolit připojení k síti VPN při roamingu           |   |   |
| ogo 1   | VPN                   | Zapnuto                                             |   |   |
| Ċ       | Využití dat           | Související nastavení                               |   |   |
| ⊕ I     | Proxy server          | Změnit možnosti adaptéru                            |   |   |
|         |                       | Změnit pokročilé možnosti sdílení                   |   |   |
|         |                       | Centrum síťových připojení a sdílení                |   |   |
|         |                       | Brána Windows Firewall                              |   |   |
|         |                       |                                                     |   |   |

V dialogovém okně "Přidat připojení VPN" vyplnit potřebné údaje:

| ← Nastavení |                               |        |        | - 🗆 X |
|-------------|-------------------------------|--------|--------|-------|
|             | Přidat připojení VPN          |        |        |       |
|             | Poskytovatel připojení VPN    |        | ^      |       |
|             | Název připojení               |        |        |       |
|             | Název nebo adresa serveru     |        |        |       |
|             | Tuo pëklažouraísk údaiš       |        |        |       |
|             | Uživatelské jméno a heslo V   |        |        |       |
|             | Uživatelské jméno (nepovinné) |        |        |       |
|             | Heslo (nepovinné)             |        |        |       |
|             |                               |        |        |       |
|             |                               | Uložit | Zrušit |       |

- Poskytovatel připojení VPN ponechat předefinované: Windows
- Název připojení je libovolné označení výstižně popisující připojení (třeba: ASUCH, Lysolaje
- a podobně)
- Název serveru: vpn.asuch.cas.cz
- Typ přihlašovacích údajů: PPTP (Point to Point Tunneling Protocol)
- (po navázání spojení se ocitneme "uvnitř sítě ASUCH" a můžeme využívat všechny prostředky)

| ← Nastavení |                               |               | - 🗆 X |
|-------------|-------------------------------|---------------|-------|
|             |                               |               |       |
|             | Přidat připojení VPN          |               |       |
|             | Poskytovatel připojení VPN    |               |       |
|             | Windows (předdefinované) $$   |               |       |
|             | Název připojení               |               |       |
|             | lyso                          |               |       |
|             | Název nebo adresa serveru     |               |       |
|             | vpn.asuch.cas.cz              |               |       |
|             | Typ sítě VPN                  |               |       |
|             | Automaticky 🗸                 |               |       |
|             | Typ přihlašovacích údajů      |               |       |
|             | Uživatelské jméno a heslo 🗸 🗸 |               |       |
|             | Uživatelské jméno (nepovinné) |               |       |
|             |                               |               |       |
|             |                               | Uložit Zrušit | ]     |

Typ přihlašovacích údajů: Automaticky
 Pak je třeba vyplnit název počítače v síti ASUCH, ke kterému se chceme připojit

Po uložení můžeme levým tlačítkem znovu zvolit "VPN" a nastavení dokončíme volbou "Připnout na start.